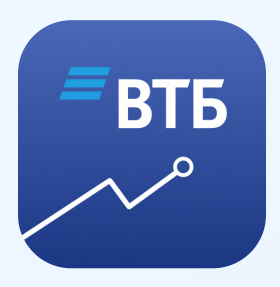

### Как установить сертификаты на устройство с Android

Чтобы приложение продолжало работать, обновите ВТБ Мои Инвестиции до последней версии и установите российские сертификаты на свое устройство. Сертификаты нужны, чтобы безопасно передавать данные и не зависеть от международных центров сертификации.

Скачать их можно на сайте Госуслуг. Регистрация не нужна.

Скачать сертификаты

## Установите корневой сертификат

#### Зажмите кнопку «Скачать корневой сертификат» и сохраните данные по ссылке

| Beeline 1003<br>ROSTELECOM .111 46:111 | /3 % 🔲 |
|----------------------------------------|--------|
| сертификата — корневой и               |        |
| выпускающий                            |        |
|                                        |        |
| Установите корневой                    |        |
| сертификат                             |        |
|                                        |        |
| Скачать корневой серт                  | иф     |
| gu-st.ru/content/Other/                | do     |
|                                        | _      |
|                                        |        |
| Открыть в новои вкладке                |        |
|                                        |        |
| Открыть в режиме инкогни               | то     |
|                                        |        |
| просмотреть страницу                   |        |
|                                        |        |
| Копировать адрес ссвлки                |        |
| Копировать текст ссылки                |        |
|                                        |        |
| Сохранить данные по ссыл               | ke     |
| Сохранить данные по сери               |        |
| Отправить ссылку                       |        |
| Отправить ссылку                       |        |

3

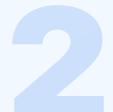

#### Перейдите в «Загрузки» и выберите Russian Trusted Root CA

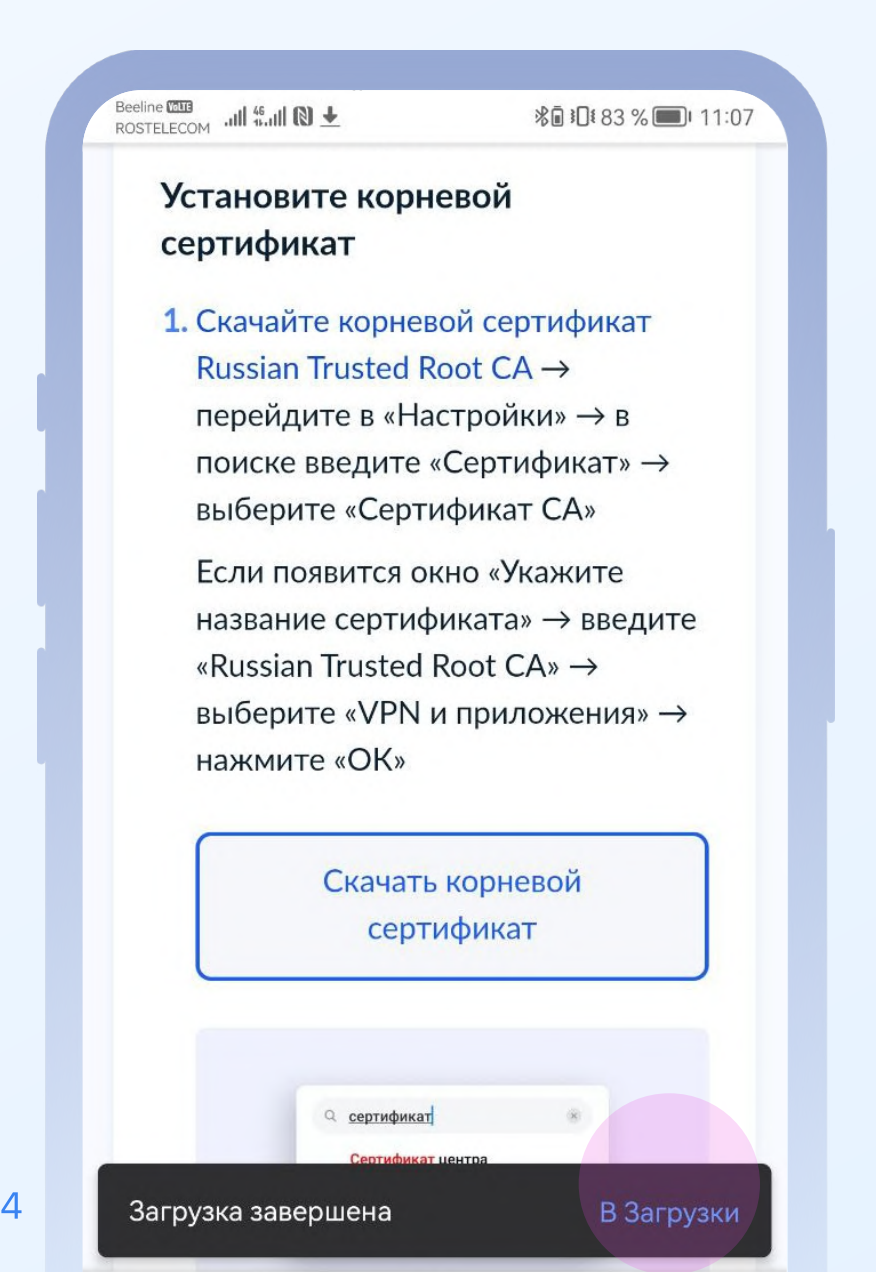

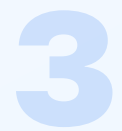

# Подтвердите установку паролем или отпечатком пальца

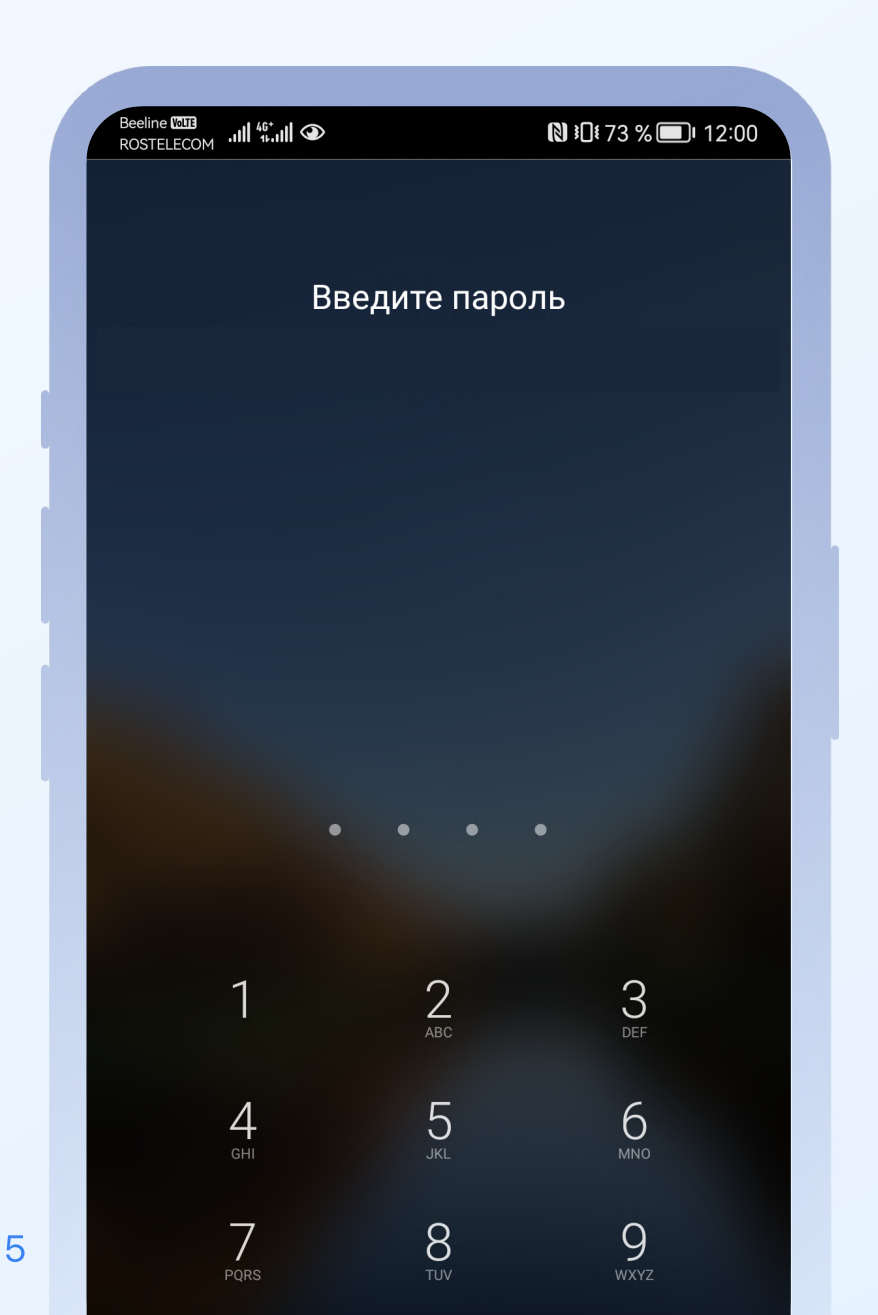

#### В окне «Укажите название сертификата» введите Russian Trusted Root CA и выберите «VPN и приложения»

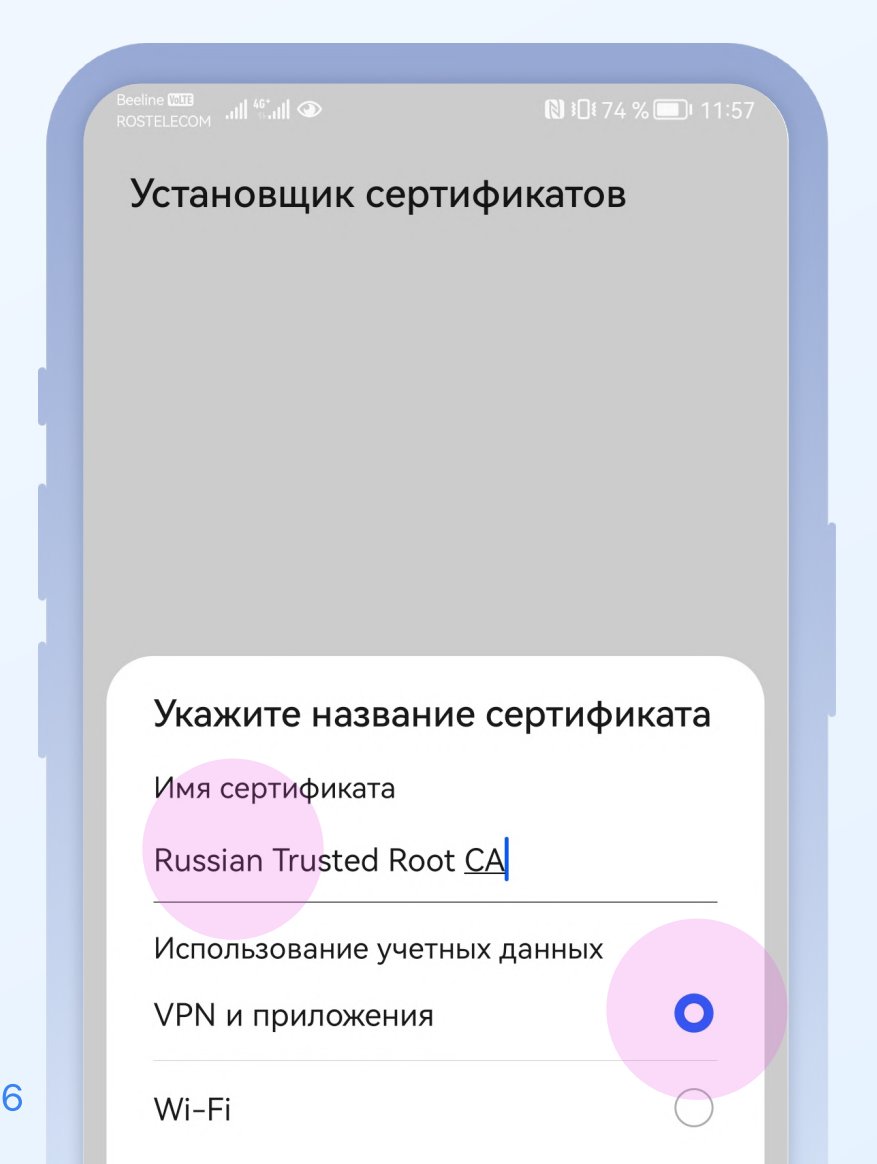

## Установите выпускающий сертификат

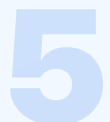

#### Зажмите кнопку «Скачать выпускающий сертификат» и сохраните данные по ссылке

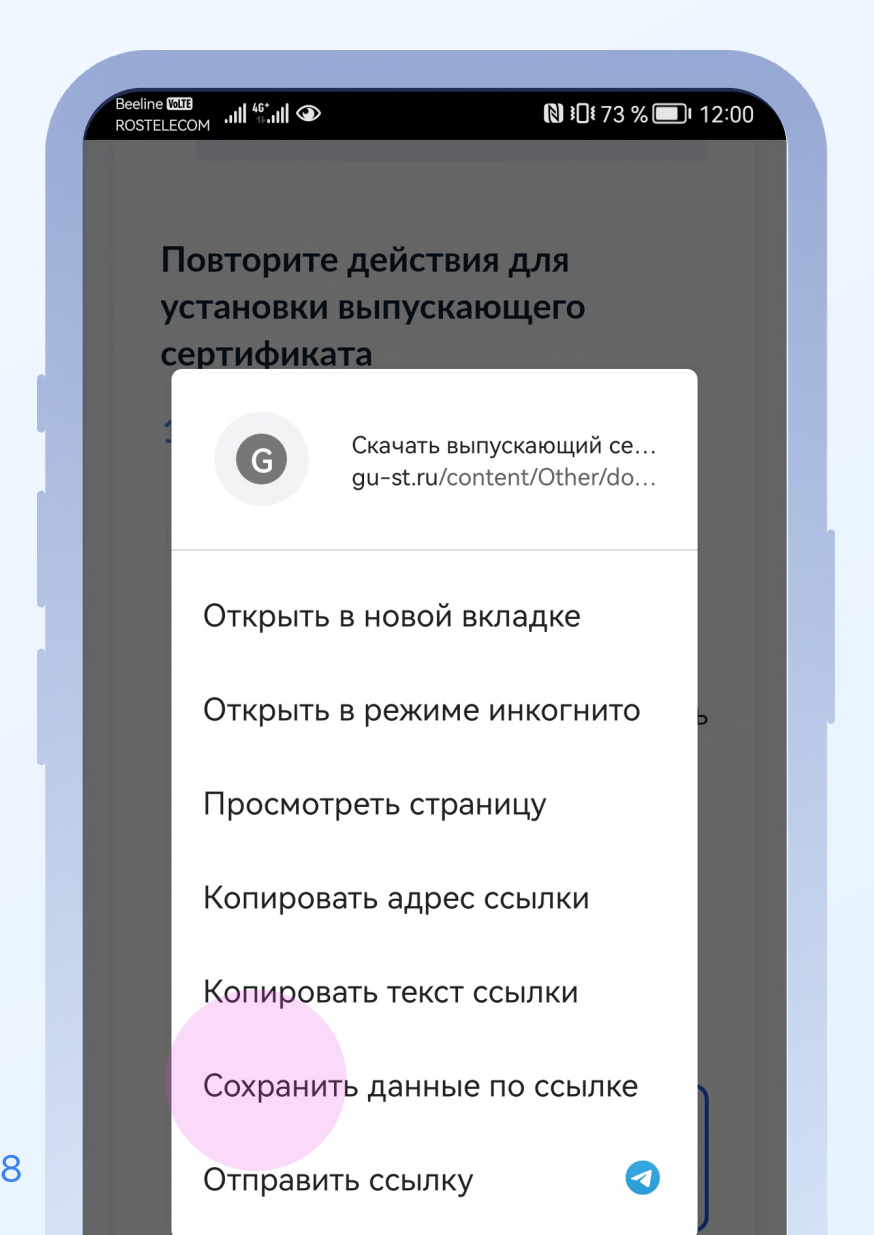

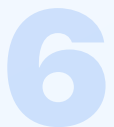

#### Перейдите в «Загрузки» и выберите Russian Trusted Sub CA

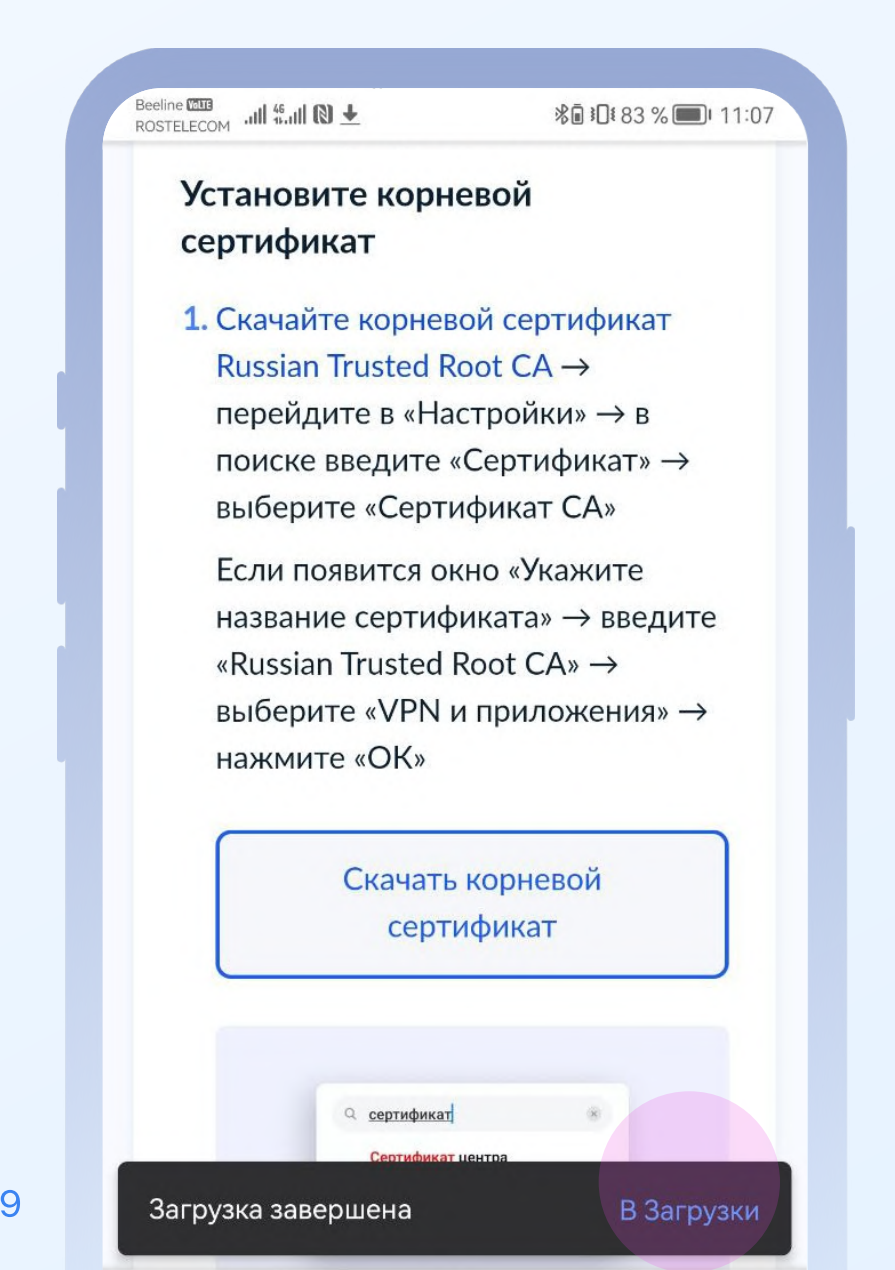

# Подтвердите установку паролем или отпечатком пальца

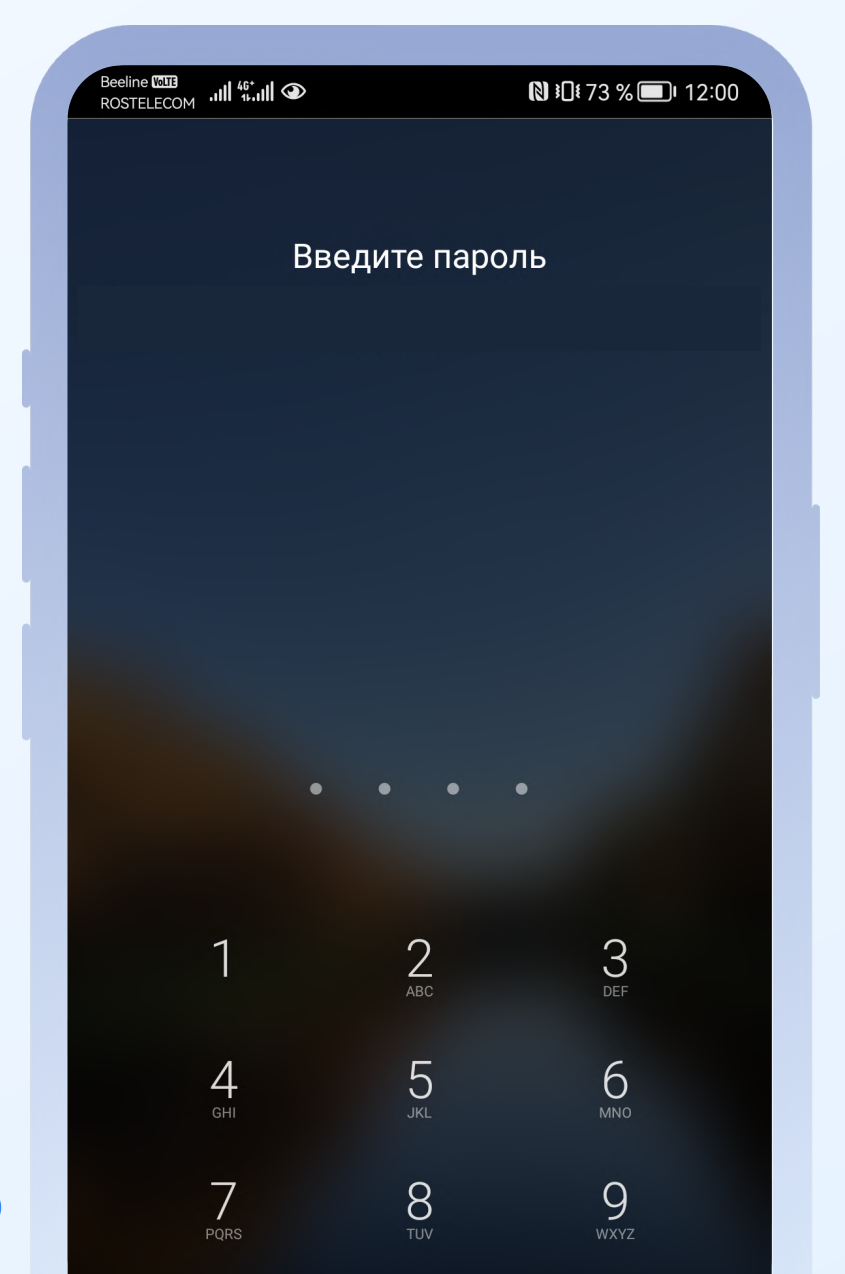

10

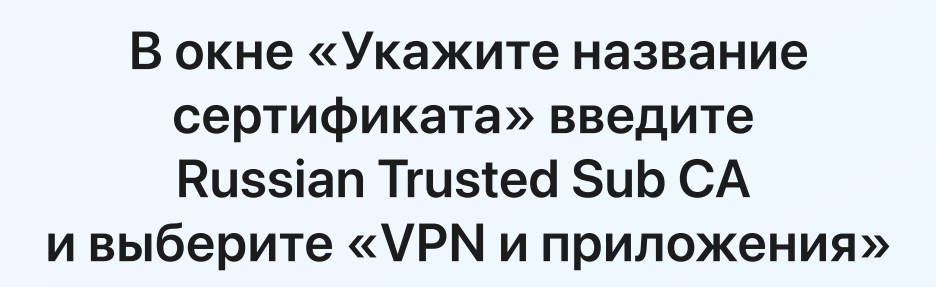

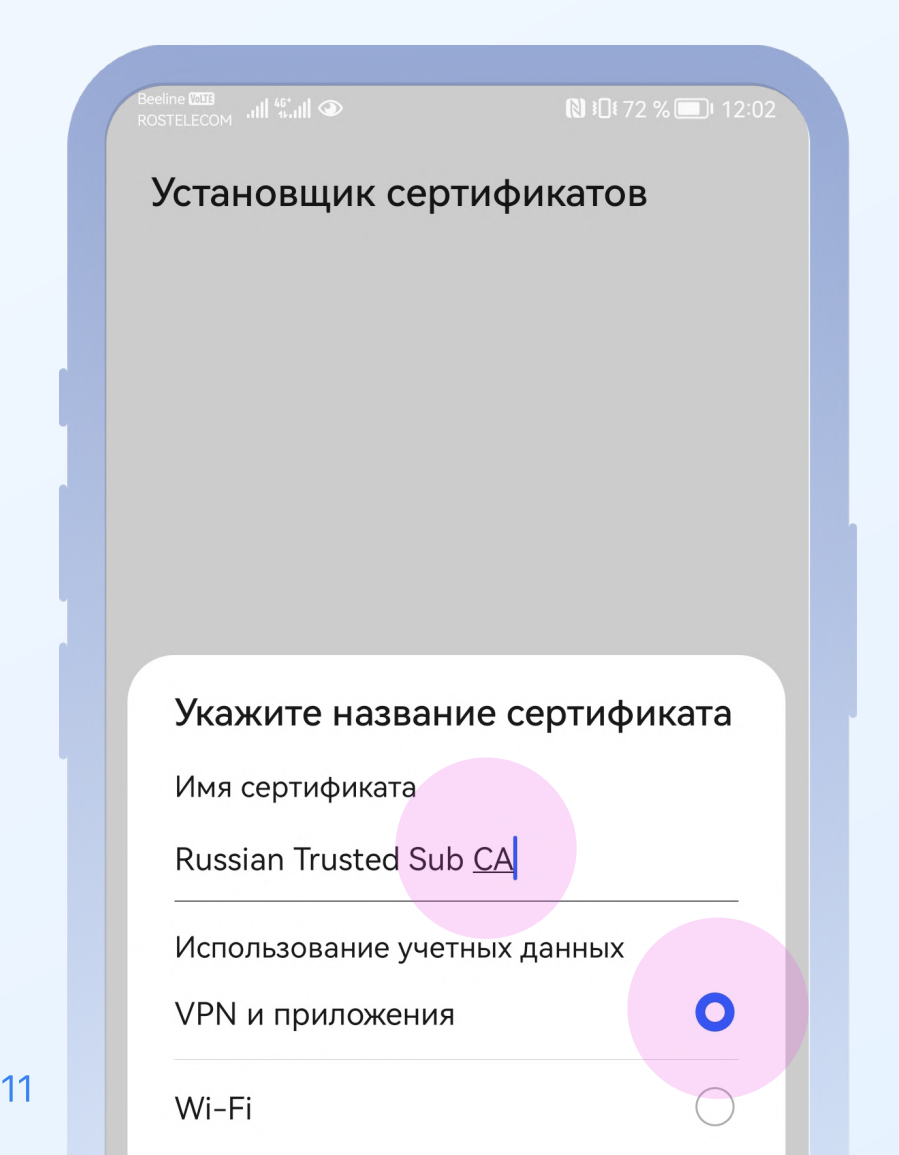

### Проверьте, что сертификаты установлены

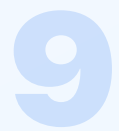

#### В поиске «Настроек» введите «Надежные сертификаты» или «Надежные учетные данные»

| Beeline WITE<br>ROSTELECOM | الد <sup>46</sup> الد.                                                    | ₿ ፤0፤ 71 % 🗩 i 12:08                     |
|----------------------------|---------------------------------------------------------------------------|------------------------------------------|
| $\leftarrow$               | Q Іадежные учетны                                                         | ые данные 🛛 🗙                            |
| Ø                          | Надежные учетные<br>Безопасность > Допол<br>настройки > Шифрова<br>данные | е данные<br>пнительные<br>ание и учетные |
|                            |                                                                           |                                          |
|                            |                                                                           |                                          |
|                            |                                                                           |                                          |
|                            |                                                                           |                                          |
|                            |                                                                           |                                          |

#### Перейдите во вкладку «Пользователь». Там должны появиться два сертификата

| Beeline <sup>™</sup><br>ROSTELECOM ,,,,,,,,,,,,,,,,,,,,,,,,,,,,,,,,,,,,              |
|--------------------------------------------------------------------------------------|
| 🔶 Надежные учетные данные                                                            |
| Система Пользователь                                                                 |
| The Ministry of Digital<br>Development and Communications<br>Russian Trusted Root CA |
| The Ministry of Digital<br>Development and Communications<br>Russian Trusted Sub CA  |
|                                                                                      |
|                                                                                      |
|                                                                                      |

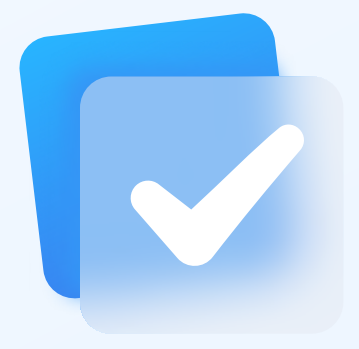

## Готово!

#### Теперь пользоваться приложением ВТБ Мои Инвестиции стало еще безопаснее